成都业贤科技有限公司

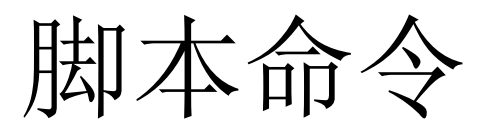

UIMPeditor 实例 业贤科技 2018-7-11

本文档详细描述了 TCM 的中脚本命令的实例使用,供使用 TCM 系列温控器的用户参考。更多详细信息,请访问 www.oeshine.com。

## 1. 制定实现目标

本次以下述图为温控实现目标为例。

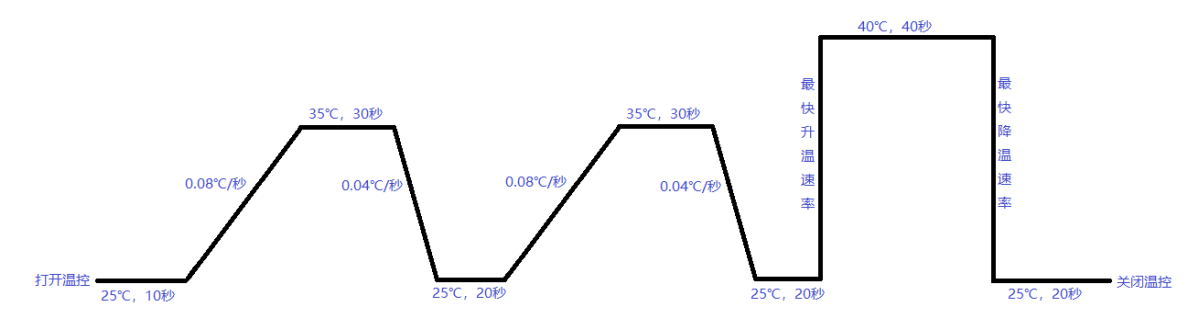

## 2. 操作步骤

1) 将上位机软件 UIMPeditor 打开,导入所需的 "\*.bin" 文件。(注:此处以"单通道温 控标准版.bin"为例)

| O 打开          |                                  |                      |        |                                                                                                    |                | ×      |
|---------------|----------------------------------|----------------------|--------|----------------------------------------------------------------------------------------------------|----------------|--------|
| ← → ~ ↑ _ → щ | /电脑 → OS (C:) → 用户 → yxuser2 → 貨 | 桌面 > uimpe0709 > uif | ile⇒   | ✓ <ul><li>♥ <ul><li>♥</li><li>♥</li><li></li></ul></li></ul> | e" ,           | Q      |
| 组织 ▼ 新建文件夹    |                                  |                      |        |                                                                                                    |                | ?      |
| ▲ 快速注词        |                                  | 修改日期                 | 类型     | 大小                                                                                                    |                |        |
|               | official                         | 2018/7/9 13:34       | 文件夹    |                                                                                                    |                |        |
|               | old 🔜                            | 2018/7/9 13:34       | 文件夹    |                                                                                                    |                |        |
|               | T320.bin                         | 2018/5/12 21:36      | BIN 文件 | 46 KB                                                                                                    |                |        |
|               | T240320.bin                      | 2018/5/13 18:49      | BIN 文件 | 28 KB                                                                                                    |                |        |
| 📰 图片 🛛 🖈      | TCM-M115 20180622.bin            | 2018/6/22 11:25      | BIN 文件 | 78 KB                                                                                                    |                |        |
| Document (F:) | TCM-M115 20180705 1.0.bin        | 2018/7/5 14:28       | BIN 文件 | 96 KB                                                                                                    |                |        |
| uifile        | TCM-M115 20180705 1.1.bin        | 2018/7/6 14:11       | BIN 文件 | 98 KB                                                                                                    |                |        |
| 脚本命令实例        | 📄 test.bin                       | 2018/6/22 11:26      | BIN 文件 | 78 KB                                                                                                    |                |        |
| 廣道祖师          | 📄 单通道温控标准版 1.0.bin               | 2018/7/6 17:11       | BIN 文件 | 98 KB                                                                                                    |                |        |
|               | 📄 单通道温控标准版 1.1.bin               | 2018/7/9 13:27       | BIN 文件 | 100 KB                                                                                                    |                |        |
| le OneDrive   | ] 单通道温控标准版 1.2.bin               | 2018/7/10 14:56      | BIN 文件 | 114 KB                                                                                                    |                |        |
| 🛆 WPS云文档      |                                  |                      |        |                                                                                                    |                |        |
| 🔜 此电脑         |                                  |                      |        |                                                                                                    |                |        |
| 🔿 网络 🛛 🗸      |                                  |                      |        |                                                                                                    |                |        |
| 文件            | 名(N):                            |                      |        | ✓ Binary D                                                                                                    | ocument(*.bin) | $\sim$ |
|               |                                  |                      |        | 打开                                                                                                    | O) 取消          |        |

<sup>2)</sup> 进入"界面组织"进行编辑

| 开始 界面组织 辅助文本 保存 验证 字体                                                                                            |                          | ● 编辑模式 ○ 实体  | <b>建模式</b> 〇 触摸屏模式   | <br>🗌 显示文本框 | 数据类型                                                     | RUE ^                                           |
|----------------------------------------------------------------------------------------------------|--------------------------|--------------|----------------------|-------------|----------------------------------------------------------|-------------------------------------------------|
| □-VIIM (UIMF/0)<br>□·窗口 (単通道温控标准版/0)<br>□ 点组 (昭社年/0)<br>□ 点组 (昭社年/0)                                             | 增加节点                     | 单通道沿         | 晶控标准版                |             | 文本<br>值<br>单位                                            | 调 <sup>节温度</sup><br>25.000<br><sup>℃</sup> 节占编辑 |
| 教掘显示 (20)<br>- 満易显示 (30)時电压: (20)<br>- 満易显示 (30)時电流: (20)<br>- 満敗通解離 (10)中温度(20)                                 | 增加子节点<br>删除洗中的节点         | 25.          | 000                  |             | 地址<br><b>&gt; 外观</b><br>> 坐标<br>- 完位                     | 0<br>4,136<br>相对完价                              |
|                                                                                                    | 上移选中的节点                  | 实际电日<br>实际电报 | E: 0.00V<br>T: 0.00A |             | た日<br>尺寸<br>背景<br>沙框<br>                                 | 232, 32<br>255, 255, 255<br>0, 0, 0, 0          |
| <ul> <li>・ 文本标签(下位机自身温度/0)</li> <li>・ 图标(0)</li> <li>・ 図标(0)</li> <li>・ 文本标签(系统信息/0)</li> <li>・ 图标(0)</li> </ul> | 下移选中的节点                  | 调节温度         | 25. 000 °C           |             | ✓ 文本<br>文本字体尺寸<br>文本字体節色                                 | 16<br>0. 0. 0                                   |
| 文本标签(存储器/0)<br>教想職績(存储内容保护/0)<br>                                                                                | 复制选中节点格<br>式到剪切板         | 输出开关<br>温控设置 | 显示效果                 |             | <ul> <li>文本对齐方式</li> <li>文本坐标</li> <li>文本最大宽度</li> </ul> | Left<br>8, 8<br>100                             |
|                                                                                                    | 粘贴剪切板格式<br>给选中节点         | 错误信息         | >                    |             | 文本<br>文本行距<br>文本行距<br>体<br>値                             | False<br>0                                      |
|                                                                                                    | 修改选中控件的<br>地址            |              |                      |             | 值字体颜色<br>值被编辑时颜色<br>值被编辑时背景                              | 0, 128, 128<br>255, 255, 255<br>0, 0, 0         |
|                                                                                                    | 修成选中节点目<br>录下所有控件的<br>地址 |              |                      |             | 值对齐方式<br>> 值坐标<br><b>文本</b>                              | Right<br>196, 8 v                               |
|                                                                                                    |                          |              |                      |             | ●数名的文本说明; ●                                              | 会显示在控件中。                                        |

3) 新添加1个"组"用于存放具体的脚本命令节点,此处命名为"脚本实例命令"

| 开始 界面组织 辅助文本 保存 验证 字体                                                   | (                                   | ○编辑模式 ⑧ 实体键模式 ○ 触摸屏模式      | 〇〇〇〇 |                                                                       |
|-------------------------------------------------------------------------|-------------------------------------|----------------------------|------|-----------------------------------------------------------------------|
| □- UIM (UIMP/0)<br>□ 窗口 (単通道晶控标准版/0)<br>□ 41 (弊社/42/0)                  | 增加节点                                | 单通道温控标准版                   |      | 组名         脚本头閃带で           ID         10102           这件类型         组 |
| □ <del>1 组 (明本案例命令/0)</del><br>□ <del>2 日 (男話2日/0)</del><br>④ 组 (思认组/0) | 增加子节点                               | 25.000                     |      |                                                                       |
|                                                                         | 上移选中的节点                             | 实际电压: 0.00V<br>实际电流: 0.00A |      |                                                                       |
|                                                                         | 下移造甲的市点                             | 调节温度     25.000 ℃          |      |                                                                       |
|                                                                         | 有制造市共占约                             | 输出开关                       |      |                                                                       |
|                                                                         | 型的公平 1 员 1 目前<br>式到剪切板              | 温控设置 >                     |      |                                                                       |
|                                                                         | 和贴剪切板格式<br>给选中节点                    | 错误信息 >                     |      |                                                                       |
|                                                                         | 修改选中控件的<br>地址<br>修改选中节点目<br>录下所有控件的 |                            |      |                                                                       |
|                                                                         | JULI                                |                            |      | <b>组名</b><br>组的名字,大部分情况下无实际作用;在特殊子<br>目录中作为导航栏名                       |

4) 在组"脚本实例命令"中添加具体的子节点"脚本命令"

| 开始 界面组织 辅助文本 保存 验证 字体            |                    | ☑ 选择控件类型 ×     | <ul> <li>显示文本框</li> </ul> | ✓ 控件设置<br>组名 的本实例命令                |
|----------------------------------|--------------------|----------------|---------------------------|------------------------------------|
| □·UDM (UDMP/0) □·窗口 (単通道温控标准版/0) | 增加节点               | 双击迭中控件 确认      |                           | □□ 10102<br>> 控件类型 组               |
| ● 函□(写航窗口/0)<br>● 函□(写航窗口/0)     | 增加子节点              | 控件名            |                           |                                    |
| Ⅲ-组(默认组/0)                       | 删除选中的节点            | ))<br>))<br>)) |                           |                                    |
|                                  | 上移进由的共占            | 组              |                           |                                    |
|                                  | 工移造中的节点            | 数据显示<br>       |                           |                                    |
|                                  | 1112/02/114011788  |                |                           |                                    |
|                                  | _                  | 文本标签           |                           |                                    |
|                                  | 复制选中节点格<br>式到剪切板   | 按钮             |                           |                                    |
|                                  | 粘贴剪切板格式            | 国际             |                           |                                    |
|                                  | 2H /62 1 17 mm     | 导航条            |                           |                                    |
|                                  | 修改选中控件的            | 进度条            |                           |                                    |
|                                  | THE                | ▶ 脚本前令         |                           |                                    |
|                                  | 修改选中节点目<br>录下所有控件的 |                |                           |                                    |
|                                  | 1611               |                |                           | 组名                                 |
|                                  |                    |                |                           | 组的名字,大部分情况下无实际作用;在特殊子<br>目录中作为导航栏名 |
| 1 ·                              |                    |                |                           | L                                  |

5) 根据实现的目标添加依次添加对应的"脚本命令"节点

每个"脚本命令"节点等同1条脚本命令。

如下所示,具体参数可参照图中所示,用户可根据需要自行调整。(设置方法 EsayHost 中脚本命令类似,可结合脚本实例在 EsayHost 中设置的实例,便于理解)

| 开始   | 界面组织 辅助             | <b></b> 力文本           | 保存                   | 验证                    | 字体   |  |
|------|---------------------|-----------------------|----------------------|-----------------------|------|--|
| - ID | <b>M</b> (100002/0) |                       |                      |                       |      |  |
|      | … 窗口 (単通道温          | 控标准                   | [版/0]                |                       |      |  |
| 1    | ☆ 组(锂hì↓组)          | <ul><li>(n)</li></ul> |                      |                       |      |  |
|      | 🖻 組(脚本实住            | 列命令,                  | /0)                  |                       |      |  |
|      | 脚本命令                | > (输出                 | 研关打开                 | Ŧ/0)                  |      |  |
|      | 脚本命令                | 、(调井                  | 温度设治                 | 扚25℃/0)               |      |  |
|      | 脚本命令                | (实践                   | ∺温度是∄                | \$为25℃/               | 0)   |  |
|      | 脚本命令                | (延日                   | 打0秒/0)               |                       |      |  |
|      | 脚本命令                | (温厚                   | 即限速设为                | 勺0.08℃/               | 秒/0) |  |
|      |                     | (调节                   | 温度设力                 | 村35°C/0)              |      |  |
|      | 一脚本命令               |                       | 「温度是言                | 5为35°C/               | 0)   |  |
|      | 一脚本命令               | ()))                  | ₫30秒/0)              | 1                     |      |  |
|      | 一脚本命令               | 2 (温度                 | 都限速设2                | 句0.04℃/               | 杪/0) |  |
|      | 脚本命令                | (调节                   | 温度设入                 | 対25℃/0)<br>たいしっc20    | -1   |  |
|      | 脚本命令                |                       | N温度是6                | ら为25°C/               | 0)   |  |
|      | 一脚本前令               |                       | 可20秒/0/              | ~ ~ ~ ~               |      |  |
|      | 一脚本命令               | (那解                   | 判弗5行                 | 命令/0)                 | (m)  |  |
|      |                     | (温度                   | 即限 速 设 7             | 切10じ/秒                | /0)  |  |
|      | 一脚本命令               | (调查                   | 「温度役ス                | 5]40 ℃/0)<br>転転の201   | 2    |  |
|      | 一脚本命令               | (头颅<br>(270)          | 「温度走る                | 公内40 C/               | 0)   |  |
|      | 「「「「「「「」」」          |                       | J4U秒/U/              | +or%3 (o)             |      |  |
|      | 「「「「「「」」」           | (调查                   | □温度设/                | 4j25 C/U)<br>あましった?のい | 2    |  |
|      | 「「「「「「」」」           | ( (头肉)<br>(2:10)      | 「油度走る                | 5 AJ25 C7             | 0)   |  |
|      | 「「「「「「」」」           |                       | J20秒/0/<br>→ エ 关 关 注 | دەر 1                 |      |  |
|      |                     | (11前日<br>レの)          | コナ大夫に                | 打/0/                  |      |  |
| -    |                     | 2017                  |                      |                       |      |  |

① "输出开关打开"节点

| ~ | 基本    |         |
|---|-------|---------|
|   | ID    | 1010201 |
| > | 控件类型  | 脚本命令    |
| ~ | 通讯协议  |         |
|   | 模块    | TC1     |
|   | 参数    | TCST    |
| > | 操作命令  | =       |
|   | 操作值   | 1       |
|   | 辅助变量  | 0       |
|   | 寄存器序号 | -1      |
|   | 地址    | 0       |
|   | 命令描述  | 输出开关打开  |
|   |       |         |

② "调节温度设为 25°C" 节点

| $\sim$ | 基本    |              |
|--------|-------|--------------|
|        | ID    | 1010202      |
| >      | 控件类型  | 脚本命令         |
| $\sim$ | 通讯协议  |              |
|        | 模块    | TC1          |
|        | 参数    | TCADJUSTTEEP |
| >      | 操作命令  | =            |
|        | 操作值   | 25           |
|        | 辅助变量  | 0.02         |
|        | 寄存器序号 | -1           |
|        | 地址    | 0            |
|        | 命令描述  | 调节温度设为25℃    |

③ "实际温度是否为 25°C" 节点

| $\sim$       | 基本    |              |
|--------------|-------|--------------|
|              | ID    | 1010203      |
| >            | 控件类型  | 脚本命令         |
| $\mathbf{v}$ | 通讯协议  |              |
|              | 模块    | TC1          |
|              | 参数    | TCACTUALTEMP |
| >            | 操作命令  | ?            |
|              | 操作值   | 25           |
|              | 辅助变量  | 0.02         |
|              | 寄存器序号 | -1           |
|              | 地址    | 0            |
|              | 命令描述  | 实际温度是否为25℃   |

④ "延时 10 秒"节点

| $\sim$ | 基本    |             |
|--------|-------|-------------|
|        | ID    | 1010204     |
| >      | 控件类型  | 脚本命令        |
| $\sim$ | 通讯协议  |             |
|        | 模块    | TC1         |
|        | 参数    | SCRIPTDELAT |
| >      | 操作命令  | =           |
|        | 操作值   | 10          |
|        | 辅助变量  | 0           |
|        | 寄存器序号 | -1          |
|        | 地址    | 0           |
|        | 命令描述  | 延时10秒       |

⑤ "温度限速设为 0.08°C/秒" 节点

| $\sim$ | 基本    |               |
|--------|-------|---------------|
| 1      | ID    | 1010205       |
| >      | 控件类型  | 脚本命令          |
| $\sim$ | 通讯协议  |               |
|        | 模块    | TC1           |
|        | 参数    | TCRAMPSPEED   |
| >      | 操作命令  | =             |
|        | 操作值   | 0.08          |
|        | 辅助变量  | 0             |
|        | 寄存器序号 | -1            |
|        | 地址    | 0             |
|        | 命令描述  | 温度限速设为0.08℃/秒 |

⑥ 同上述步骤类似,再依次设置节点"调节温度设为 35°C"、"实际温度是否为 35°C"、
 "延时 30 秒"、"温度限速设为 0.04°C/秒"、"调节温度设为 25°C"、"实际温度
 是否为 25°C"、"延时 20 秒"。

⑦ "跳转到第5行命令"节点

| ~ | 基本    |          |
|---|-------|----------|
|   | ID    | 1010213  |
| > | 控件类型  | 脚本命令     |
| ~ | 通讯协议  |          |
|   | 模块    | TC1      |
|   | 参数    | SCRIPTGO |
| > | 操作命令  | =        |
|   | 操作值   | 4        |
|   | 辅助变量  | 1        |
|   | 寄存器序号 | -1       |
|   | 地址    | 0        |
|   | 命令描述  | 跌转到第5行命令 |

⑧ 依次再设置节点"温度限速设为 10°C/秒"、"调节温度设为 40°C"、"实际温度
是否为 40°C"、"延时 40 秒"、"调节温度设为 25°C"、"实际温度是否为 25°C"、
"延时 20 秒"

⑨ "输出开关关闭"节点

| ~      | 基本    |         |
|--------|-------|---------|
|        | ID    | 1010221 |
| >      | 控件类型  | 脚本命令    |
| $\sim$ | 通讯协议  |         |
|        | 模块    | TC1     |
|        | 参数    | TCST    |
| >      | 操作命令  | =       |
|        | 操作值   | 0       |
|        | 辅助变量  | 0       |
|        | 寄存器序号 | -1      |
|        | 地址    | 0       |
|        | 命令描述  | 输出开关关闭  |

6)将"显示效果"处的界面滑动到最后,将脚本命令的节点添加至"存储器"后(此处添 加的是文本标签节点)

| 开始 界面组织 辅助文本 保存 验证 字体                                                                                                    | (                       | ● 编辑模式 ○ 实体键模式 ○ 触動 | 朝屏模式     | 🗌 显示文本框 | ~  | 基本       |                  |
|----------------------------------------------------------------------------------------------------|-------------------------|---------------------|----------|---------|----|----------|------------------|
| □-VIIM (VIIMP/0)                                                                                                    | 增加节点                    |                     |          |         |    | 文本       | 标签 1010116       |
| □ 窗口(単通道温控标准版/0) □ 点(4)(10)                                                                                                    |                         | 单通道温控标准版            |          |         | >  | 控件类型     | 文本标签             |
|                                                                                                    | 增加子节点                   | 下位机力包测度             | <u>\</u> |         |    | 可设置焦点    | Irue<br>M38-#1-F |
|                                                                                                    |                         | 1. 四小日 习 100度       | <u> </u> |         | 1  | 市県英国     | Emer Dalse       |
|                                                                                                    | 删除选中的节点                 | 系统信息                | >        |         | ~  | 外观       |                  |
| □····································                                                                                                    |                         |                     |          |         | >  | 坐标       | 89, 399          |
| - 图标 (/0)                                                                                                    |                         | 存储器                 | >        |         | >  | 定位       | 相对定位             |
| ① 人本标金 (错误信息/U)<br>」 图标 (/0)                                                                                                    | 上移透中的节点                 |                     |          |         | >  | 尺寸       | 64, 40           |
| ■ 文本标签(下位机自身温度/0)                                                                                                    | 下移选中的节点                 | 标签                  |          |         |    | 日东<br>边框 |                  |
|                                                                                                    |                         | 44,32               |          |         | 1  | 边框颜色     | 255, 255, 255    |
|                                                                                                    |                         |                     |          |         | ~  | 文本       |                  |
| 由·文本标签(存储器/0)                                                                                                    | 気をじたよせため                |                     |          |         |    | 字体尺寸     | 24               |
|                                                                                                    | 夏朝选出卫忌恰                 |                     |          |         |    | 字体颜色     | 0, 0, 0          |
| 由 组 (期本文例会会 /0)                                                                                                    | 4 Lo Ligh (n1/, 10 _ 1) |                     |          |         |    | 对齐方式     | Left             |
| image: image: imag | 柏顺舆功 使 伦式<br>给选中节点      |                     |          |         | >  | 坐称       | 8, 8             |
|                                                                                                    |                         |                     |          |         |    |          | Folse            |
|                                                                                                    |                         |                     |          |         |    | 行距       | 0                |
|                                                                                                    | 修改选中控件的                 |                     |          |         |    | 1775     |                  |
|                                                                                                    | 地址                      |                     |          |         |    |          |                  |
|                                                                                                    | 修改进由节占日                 |                     |          |         |    |          |                  |
|                                                                                                    | 景忙所有控件的                 |                     |          |         |    |          |                  |
|                                                                                                    | лен                     |                     |          |         |    | •        |                  |
|                                                                                                    |                         |                     |          |         | 文  |          |                  |
|                                                                                                    |                         |                     |          |         | 用: | 未亚小时师登义争 |                  |
|                                                                                                    |                         |                     |          |         |    |          |                  |

7)为保证显示美观,采取与"存储器"等的相同显示效果,因此该文本标签通过调整节点 的参数改为下图所示,可根据需要自行调整

| 开始界面组织辅助文本保存验证字体                                                    |                    | ● 编辑模式 ○ 实体键模式 ○ | 〕触摸屏模式 | 🗌 显示文本框 | ~ 基本                                               |                                         |
|---------------------------------------------------------------------|--------------------|------------------|--------|---------|----------------------------------------------------|-----------------------------------------|
| □·UIK (UINE/0) □·窗口 (単通道温控标准版/0) ↓ ○ 細 (無込(4/0)                     | 增加节点               | 单通道温控标准          | ŧ版     |         | 又本<br>ID<br>> 控件类型                                 | 四本命令其例           1010116           文本标签 |
|                                                                     | 增加子节点              | 下位机自身温度          | >      |         | <ul> <li>可设置焦点</li> <li>节点类型</li> <li>※</li> </ul> | True<br>目录节点<br>Kalsa                   |
|                                                                     | 删除选中的节点            | 系统信息             | >      |         | → <b>外現</b>                                        | raise                                   |
| 由.文本标签(温控设置/0)<br>□                                                 | 上移诜中的节占            | 存储器              | >      |         | > 至你<br>> 定位<br>> 尺寸                               | 4, 392<br>相对定位<br>232, 32               |
|                                                                     | 下移选中的节点            | 脚本命令实例           |        |         | 背景<br>> 边框                                         | 255, 255, 255<br>0, 0, 0, 0             |
| <ul> <li>一文本标签(系统信息/0)</li> <li>四目标(/0)</li> <li>四日标(/0)</li> </ul> |                    |                  |        |         | <ul> <li>辺框颜色</li> <li>文本</li> <li>文体R式</li> </ul> | 0, 0, 0, 0                              |
| 20日(100日)<br>20日(100日)<br>20日(100日)<br>20日(100日)                    | 复制选中节点格<br>式到剪切板   |                  |        |         | 字体颜色<br>対称方式                                       | 0, 0, 0<br>Left                         |
| ●短(明本天的時号707                                                        | 粘贴剪切板格式<br>给选中节点   |                  |        |         | <ul> <li>&gt; 坐标<br/>最大宽度</li> </ul>               | 8, 8<br>120                             |
|                                                                     |                    |                  |        |         | 换行<br>行距                                           | False<br>O                              |
|                                                                     | 修改选中控件的<br>地址      |                  |        | L       |                                                    |                                         |
|                                                                     | 修改选中节点目<br>录下所有控件的 |                  |        |         |                                                    |                                         |
|                                                                     | 167II              |                  |        | -       | <b>文本</b><br>用来显示的标签文本                             |                                         |
|                                                                     | -                  |                  |        |         |                                                    |                                         |

8)添加图标节点,并编辑成下图所示,可根据需要自行调整

| 報助                              |                  |                |             |         |                     |                  |
|---------------------------------|------------------|----------------|-------------|---------|---------------------|------------------|
| 开始界面组织辅助文本保存验证字库                |                  | ○ 编辑模式 ④ 实体键模式 | ○ 触摸屏模式     | 🗌 显示文本框 | ~ 基本                |                  |
|                                 |                  |                |             |         | ID                  | 1010117          |
| □-01M (01MF/0) 占 窗口(单通道温均标准版/0) | 增加节点             | 关闭 法 计 计 计     | 在店          |         | <ul> <li></li></ul> | 图标               |
| □-组(默认组/0)                      |                  | 早.通道:@111/1/14 | <b>世</b> 几次 |         | 可设置焦点               | False            |
|                                 | 增加子节点            | 工作机力有限产        |             |         | > 节点类型              | 普通节点             |
|                                 |                  | 下位机自身温度        | · · ·       |         | 一 初定                | False            |
|                                 | 10.02公共 十百万共 上   | 花体伫白           |             |         | ✓ 图称                |                  |
|                                 | 明显示力是中国工作量表      | 赤约11日,园、       | · · ·       |         | > 国标 原始方度           | 32, 0            |
| 由·文本标签(温控设置/0)                  |                  |                |             |         | 原順高度                | 16               |
|                                 | 上移进力的共占          | 仔陋器            | >           |         | 風いの思                | 0, 0, 0          |
|                                 | 工物位于时间是          |                |             |         | 本伝                  | 4 4              |
| → 文本标签(下位机自身温度/0)               | 下移选中的节点          | 脚本命令头例         |             |         | 原始寄磨                | 16               |
|                                 |                  |                |             |         | ∨ 外現                |                  |
| 图标 (/0)                         |                  |                |             |         | > 坐标                | 200, 396         |
| ① 文本标签(存储器/0)                   |                  |                |             |         | > 定位                | 相对定位             |
|                                 | 夏制选中节点格          |                |             |         | > 尺寸                | 24, 24           |
| 1355 (70)                       | 324321345 107101 |                |             |         | 背景                  | 0, 255, 255, 255 |
| ▲ 组 (聯本実例命令/0)                  | 粘贴剪切板格式          |                |             |         | > 边框                | 0, 0, 0, 0       |
| im 窗口(导航窗口/0)                   | 结选甲卫只            |                |             |         | 边框颜色                | 255, 255, 255    |
|                                 |                  |                |             |         | ~ 文本                |                  |
|                                 |                  |                |             |         | 文本                  |                  |
|                                 | 修改选中控件的          |                |             |         | 字体尺寸                | 16               |
|                                 | 꼬만꼬              |                |             |         | 字体颜色                | 0, 0, 0          |
|                                 | 修改诜中节占目          |                |             |         | 2 坐怀                | 8, 40            |
|                                 | 录下所有控件的          |                |             |         | 取入党授                | 96               |
|                                 | ичи              |                |             |         |                     |                  |
|                                 |                  |                |             |         | 文本                  |                  |
|                                 |                  |                |             |         | 要显示的又本              |                  |
|                                 |                  |                |             |         |                     |                  |
|                                 |                  |                |             |         |                     |                  |

9)根据所需呈现效果和实现的功能,添加所需的子节点 此处,此处添加了五个子节点,如下图所示。具体参数可参照图中所示,用户可根据需 要自行调整。

| 开始 界面组织 辅助文本 保存 验证 字体 |             | ● 编辑模式 ○ 实体键模式 ○ 触摸屏模式                                                                                                    | <ul> <li>         · · · · · · · · · · · · · · ·</li></ul> | ~ 基本                          | ^               |
|-----------------------|-------------|----------------------------------------------------------------------------------------------------|-----------------------------------------------------------|-------------------------------|-----------------|
|                       | Milashi F   |                                                                                                    |                                                           | ID                            | 101011601       |
| 白·窗口(单通道温控标准版/0)      | 增加节点        | < 助太命今空例                                                                                                    |                                                           | <ul> <li>         ·</li></ul> | 按钮              |
| 白组 (默认组/0)            |             | <ul> <li>JMT&gt;++++++</li> <li>JMT&gt;+++++++</li> <li>JMT&gt;++++++++</li> <li>JMT&gt;+++++++++++++++++++++++++++++++++++</li></ul> |                                                           | 可设立馬京<br>サム#可                 | Irue<br>W38++_E |
|                       | 增加子节点       | 开始执行脚木 停止执行脚木                                                                                                    |                                                           | >                             |                 |
|                       |             | 212032013 0ebsts 13.77732613 0ebsts                                                                                                   |                                                           | 日本地作                          | Ŧ               |
|                       | 删除选中的节点     | 脚本命令数:0                                                                                                    |                                                           | > 通訊协议                        | 76              |
|                       |             | 04111149 3 SX1 V                                                                                                    |                                                           | 模块                            | 1               |
| ■· 文平/小金 (加圧反血/0/     |             | 脚本行号: 0                                                                                                    |                                                           | 参数                            | VISCRIPT        |
| ① 文本标签(错误信息/0)        | 上移选中的节点     |                                                                                                    |                                                           | 值                             | 1010201         |
|                       | エジジャートウォナーニ | 脚本义本:                                                                                                    |                                                           | 地址                            | 0               |
|                       | 下移造甲的市点     |                                                                                                    |                                                           | 文本                            | 开始执行脚本          |
| ■ 文本标签(系统信息/0)        |             |                                                                                                    |                                                           | ◇ 外观                          |                 |
|                       |             |                                                                                                    |                                                           | > 坐称                          | 4, 4            |
| 图标 (/0)               | 复制选中节点格     |                                                                                                    |                                                           | アモロ                           | 110 32          |
| □ 又本标金 (脚本命支表例/0)     | 式到剪切板       |                                                                                                    |                                                           |                               | 255, 255, 255   |
| 安田 (存止地行脚本/0)         | 粘贴剪切板格式     |                                                                                                    |                                                           | > 边程                          | 0. 0. 0. 0      |
| - 简易显示(脚本命令数:/0)      | 给选中节点       |                                                                                                    |                                                           | 边框颜色                          | 255, 255, 255   |
|                       |             |                                                                                                    |                                                           | ◇ 文本                          |                 |
|                       |             |                                                                                                    |                                                           | 字体尺寸                          | 16              |
| □ 组 (脚本实例命令/0)        | 修改选中控件的     |                                                                                                    |                                                           | 字体颜色                          | 0, 0, 0         |
| 由 窗口(导航窗口/0)          | 地址          |                                                                                                    |                                                           | 对齐方式                          | Left            |
|                       | 修改进由带占日     |                                                                                                    |                                                           | > 坐标                          | 8, 8            |
|                       | 景卞所有控件的     |                                                                                                    |                                                           | 載大苋度                          | 110             |
|                       | 地址          |                                                                                                    |                                                           | 拱1丁                           | Palse V         |
|                       |             |                                                                                                    |                                                           | 模块                            |                 |
|                       |             |                                                                                                    |                                                           | 按钮命令的目标模块                     | 治郁。             |
|                       |             |                                                                                                    |                                                           |                               |                 |
|                       |             |                                                                                                    |                                                           |                               |                 |

① "开始执行脚本"节点

脚本命令的执行开关。注意,该节点中通讯协议的值为脚本命令节点——"输出开 关打开"的 ID。表示跳转至该脚本命令,并依次执行同级的其他脚本命令,直到同 级中遇到除脚本命令以外的节点或者同级脚本命令全部执行完成则会结束。

| 开始 界面组织 辅助文本 保存 验证 字体                   |                             | ○ 编辑模式 ⑧ 实体键模式 ○ 触摸屏模式                | 显示文本框   | ID             | 101011601     |
|-----------------------------------------|-----------------------------|---------------------------------------|---------|----------------|---------------|
|                                         | 400+n±+.5                   |                                       | >       | 控件类型           | 按钮            |
| 白窗口(単通道温控标准版/0)                         | 增加卫泉                        | <                                     |         | 可设置馬魚          | True          |
| 白组 (默认组/0)                              |                             |                                       | >       | ア県尖型           | 普通で見          |
|                                         | 增加子节点                       | 工地 行脚木 停止 地 行脚木                       |         | 収定             | False         |
|                                         |                             | 川和切り勝座                                | >       | 后班到作           | 尤             |
|                                         | 删绘进出的带占                     | 即大会会新 。                               | ~       | <b>胆巩协议</b>    |               |
| 数据编辑(输出开关/0)                            | UNAX21101178                | ///////////////////////////////////// |         | <b>快</b> 状<br> | I HICCOIDT    |
| ■ 文本标签(温控设置/0)                          |                             | 脚本行号。○                                |         | 診測             | 1010201       |
| - 国际 (/U)<br>- 立本新教 (構得信用の)             | 上核进力的共占                     | Beloched 1 2 1 0                      |         | 1E<br>Helter   | 0             |
| 图标 (/0)                                 | 工物過中的印息                     | 脚本文本。                                 |         | 立本             | 工始协行期本        |
| ① 文本标签(下位机自身温度/0)                       | 下移选中的节点                     | 34112311                              | ~       | 从理             | 77303011444   |
|                                         |                             |                                       |         | 小标             | 4 4           |
| 田·乂本标金 (条残信息/U)<br>                     |                             |                                       | 1       | 主你             | 相对完位          |
| □ · · · · · · · · · · · · · · · · · · · |                             |                                       |         | 尼立             | 110. 32       |
|                                         | 复制选中节点格                     |                                       | · · · · | 背暴             | 255, 255, 255 |
| □ 文木标签 (開木合今军例/∩)                       | 式到剪切機                       |                                       | >       | 访框             | 0. 0. 0. 0    |
| 试图 (尤指例1]的4-707                         | 粘贴煎切板格式                     |                                       |         | 心脏颜色           | 255, 255, 255 |
|                                         | 给选中节点                       |                                       | ~       | 文本             |               |
| 简易显示 (脚本行号: /0)                         |                             |                                       |         | 字体尺寸           | 16            |
| 数据显示(脚本文本:/0)                           |                             |                                       |         | 字体颜色           | 0, 0, 0       |
|                                         | 修改说由物件的                     |                                       |         | 对齐方式           | Left          |
|                                         | 地址                          |                                       | >       | 坐标             | 8, 8          |
|                                         | The set Safe 1, 10, No. 201 |                                       |         | 最大宽度           | 110           |
|                                         | 修改选中节点目                     |                                       |         | 换行             | False         |
|                                         | 地址                          |                                       |         | 行距             | 0 ~           |
|                                         |                             |                                       | τ.      | *              |               |
|                                         |                             |                                       | 協       | 開的文本           |               |
|                                         |                             |                                       | 12      | And Sector     |               |
|                                         |                             |                                       |         |                |               |

② "停止执行脚本"节点

脚本命令执行的停止。下次重新执行时,需重新点击"开始执行脚本",并从头执 行。

| 开始 第一面组织 辅助文本 保存 验证 字体                                                                                                    |                  | ● 编辑模式 ○ 实体键模式 ○ 軸摸屏模式 | <br>🗌 显示文本框 | ID                                      | 101011602     |
|----------------------------------------------------------------------------------------------------|------------------|------------------------|-------------|-----------------------------------------|---------------|
|                                                                                                    | litt+n++ F       |                        |             | > 控件类型                                  |               |
| □ (111, (011, 10)                                                                                                    | 増加で息             | <                      |             | 可设置度                                    | in Irue       |
|                                                                                                    |                  |                        |             | > 节点类型<br>0%完                           | 普通节点          |
| - 数据显示 (/0)                                                                                                    | 增加子节点            | エももも 行助す 値 にも 行助す      |             | 「快定」                                    | False         |
| ·····································                                                                                                    |                  | 川如343411 脑中中           |             | > 后族动作                                  | 75            |
|                                                                                                    | 明治法市的共占          | 四十会公教 6                |             | > 通讯的话                                  | × .           |
|                                                                                                    | 明朝市政管理自主任展       | [#h/+/=hp4.8X: 0       |             | (関状)                                    | I             |
| 由·文本标签(温控设置/0)                                                                                                    |                  | 脚木行号。○                 |             | 公会                                      | 013CRIFICIRE  |
|                                                                                                    | しがたまたります         |                        |             | LE<br>Juliu                             | 0             |
| 图标 (/0)                                                                                                    | 工物适中的市点          | 脚本文本・                  |             | 立本                                      | 信止也行期本        |
| ① 文本标签(下位机自身温度/0)                                                                                                    | 下移选中的节点          | MALL SCI.              |             | 又 4 3 4 3 4 3 4 3 4 3 4 3 4 3 4 3 4 3 4 | 停止风11种本       |
| 图标 (/0)                                                                                                    |                  |                        |             | · <b>川</b> 坂                            | 195 4         |
| 由-又本标登(糸猊信息/0)                                                                                                    |                  |                        |             | 主体                                      | 125, 4        |
|                                                                                                    |                  |                        |             | アロン                                     | 110 32        |
| 图标 (/0)                                                                                                    | 复制选中节点格          |                        |             |                                         | 255 255 255   |
| 白-文本标签(脚本命令实例/0)                                                                                                    | 式到與切板            |                        |             | うました。                                   |               |
| 17511 (11 1911 2-1917 7-70)                                                                                                    | 粘贴前扣板格式          |                        |             | 计框稿包                                    | 255 255 255   |
| 「「「「「「「「「「「「「」」」」」(「「」」」(「「」」」)(「「」」)(「「」」)(「」」)(「」」)(「」」)(「」」)(「」」)(「」」)(「」」)(「」」)(「」」)(「」」)(「」」)(「」」)(「」」)(「」」)(「」」)(「」」)(「」」)(「」」)(「」」)(「」」)(「」」)(「」」)(「」」)(「」」)(「」」)(「」」)(「」」)(「」」)(「」」)(「」」)(「」」)(「」」)(」)(」)(」)(」)(」)(」)(」)(」)(」)(」)(」)(」)( | "给选币节点"          |                        |             | V VA                                    | 200, 200, 200 |
|                                                                                                    |                  |                        |             | · 人中<br>字体尺寸                            | - 16          |
|                                                                                                    |                  |                        |             | 字体 颜色                                   |               |
|                                                                                                    | 4キュレンキ・ホートウィントのク |                        |             | <u>デネ版</u><br>対応方式                      | Left          |
| <ul> <li>田・坦 (即平大)(加マ/0)</li> <li>二 室口 (弓錠室口/0)</li> </ul>                                                                                                    | 地址               |                        |             | > 坐标                                    | 8.8           |
|                                                                                                    |                  |                        |             | 最大意度                                    | 110           |
|                                                                                                    | 修改选生节运用          |                        |             |                                         | False         |
|                                                                                                    | 家下所有投行的<br>物量    |                        |             | 行距                                      | 0             |
|                                                                                                    |                  |                        |             | 1814                                    | I             |
|                                                                                                    |                  |                        |             | 1010-000                                | 日标描计分秒。       |
|                                                                                                    |                  |                        |             | 1又红印之口)日                                | 11/11展示:自称。   |
|                                                                                                    |                  |                        |             |                                         |               |
|                                                                                                    |                  |                        |             |                                         |               |

③ "脚本命令数"节点用于显示本次执行的脚本命令的总命令数。

| 开始 界面组织 辅助文本保存 验证 字体                                            | (                 | ◉ 编辑模式 ○ 实体键模式 ○ 触摸屏模式       | 🗌 显示文本框 | ~ 基本                     |                   |
|-----------------------------------------------------------------|-------------------|------------------------------|---------|--------------------------|-------------------|
|                                                                 | 增加带占              |                              |         | ID<br>次件未刑               | 101011603<br>第로문구 |
| 一窗口(単通道温控标准版/0)                                                 | ABOH LOW          | <ul> <li>く 脚本命令实例</li> </ul> |         | 「日本王王」                   | Falsa             |
| □-组(默认组/0)<br>数据目示(/0)                                          | 脚与フ共上             |                              |         | 「 0 位加加加<br>、  节占参刑      | 普通节占              |
|                                                                 | 增加于卫泉             | 开始执行脚本  停止执行脚本               |         | 検定                       | False             |
| 简易显示 (实际电流: /0)                                                 |                   |                              |         | ∨ 通讯协议                   |                   |
|                                                                 | 削除选中的节点           | 脚本命令数:0                      |         | 模块                       | 1                 |
|                                                                 |                   |                              |         | 参数                       | UISCRIPTCOUNT     |
| 图标 (/0)                                                         |                   | 脚本行号: 0                      |         | 数据类型                     | RAN               |
| ■ 文本标签(错误信息/0)                                                  | 上移选中的节点           | Bin + +                      |         | 文本                       | 脚本命令数:            |
|                                                                 | 网络进山的节占           | /#P/平·×/平:                   |         | 值文本                      | 0                 |
| 图标 (/0)                                                         | HP AD THE DIT ARE |                              |         | 単位                       | 0                 |
| ★ 文本标签 (系统信息/0)                                                 |                   |                              |         | 「山山」                     | U                 |
|                                                                 |                   |                              |         |                          | 4. 40             |
| 图标 (/0) 篇                                                       | 制造虫节点格            |                              |         | 定位                       | 相对完位              |
| □ 文本标签(脚本命令实例/0)                                                | 式到與切板             |                              |         | 入 元 位<br>入 尺寸            | 232, 32           |
| 按钮(佐山林/田町本/0) 米                                                 | 貼貼剪切板格式           |                              |         | 背景                       | 255, 255, 255     |
| 简易显示(脚本命令数:/0)                                                  | 给选中节点             |                              |         | > 边框                     | 0, 0, 0, 0        |
| <u> 第月日子 (時本行号。 (a)</u><br>書初の日子 (時本行号。 (a)<br>書初の日子 (時本行号。 (a) |                   |                              |         | 边框颜色                     | 255, 255, 255     |
|                                                                 |                   |                              |         | ∨ 文本                     |                   |
| 由组(脚本实例命令/0) 他                                                  | 設改进中控件的           |                              |         | 字体尺寸                     | 16                |
| 由 窗口(导航窗口/0)                                                    | THI               |                              |         | 对齐万式                     | Left              |
| 16                                                              | 能改进中节点目           |                              |         | > 坐标                     | 8, 8              |
|                                                                 | 下所有控件的            |                              |         | 取 <u>大</u> 见反<br>新会,关款々  | 232               |
|                                                                 | AGM               |                              |         | 500 C 100 Strain         | 0, 0, 0           |
|                                                                 |                   |                              |         | <b>復決</b><br>(決済)のかけます。ク |                   |
|                                                                 |                   |                              |         | 14.0010月代名               |                   |
|                                                                 |                   |                              |         |                          |                   |

④ "脚本行号"节点显示当前执行的脚本命令的行号。(行号从0开始)

| 开始 界面组织 辅助文本 保存 验证 字体 |                | ● 编辑模式 ○ 实体键模式 ○ 触摸屏模式 | ④ ④ □ 显示文本框 | ~ 基本               | ^                 |
|-----------------------|----------------|------------------------|-------------|--------------------|-------------------|
|                       | ###intto       |                        |             | ID the object with | 101011604         |
| 白窗口(単通道温控标准版/0)       | 增加P只           | <                      |             | > 控件突型<br>フル男会と    | 间易显示              |
| 白组(默认组/0)             |                |                        |             | り収立馬只              | False<br>兼選共占     |
|                       | 增加子节点          | 开始执行脚本 停止执行脚本          |             | 「「見実堂」             | 日世 I LLL<br>Falsa |
| 简易显示(实际电流: /0)        |                | 21202021306644         |             | ◇ 通讯协议             | Tun               |
|                       | 删除选中的节点        | 脚本命令数:0                |             | 模块                 | 1                 |
|                       |                |                        |             | 参数                 | VISCRIPTINDEX     |
| 图标 (/0)               |                | 脚本行号: 0                |             | 数据类型               | FUE               |
| 由 文本标签(错误信息/0)        | 上移选中的节点        | Pin+++                 |             | 文本                 | 脚本行号:             |
|                       | 下移进由的共占        | 脾平又平:                  |             | 值文本                | 0                 |
|                       | 1102/2010 Dett |                        |             | 甲位                 |                   |
| ★ 文本标签(系统信息/0)        |                |                        |             | 地址                 | U                 |
|                       |                |                        |             | ✓ 7F 35            | A 72              |
| 图标 (70)               | 复制选虫节点格        |                        |             | 定位                 | 相对完位              |
| □ 文本标签(脚本命令实例/0)      | 式到與切板          |                        |             | )<br>尺寸            | 232, 32           |
|                       | 粘贴剪切板格式        |                        |             | 背景                 | 255, 255, 255     |
| ····简易显示(脚本命令数:/0     | 给选中节点          |                        |             | > 边框               | 0, 0, 0, 0        |
|                       |                |                        |             | 边框颜色               | 255, 255, 255     |
|                       |                |                        |             | ~ 文本               |                   |
| 由组(脚本实例命令/0)          | 修改选由控件的        |                        |             | 字体尺寸               | 16                |
| 由 窗口(导航窗口/0)          | TAR            |                        |             | 对芥方式               | Left              |
|                       | 修改选中节点目        |                        |             | 坐标     最上實度        | 8, 8              |
|                       | 录下所有控件的        |                        |             | 取 天 见 授<br>新 会 ,   | 232               |
|                       | 101II          |                        |             | 200 - 2000 - E     |                   |
|                       |                |                        |             | <b>参数</b><br>低光照差数 |                   |
|                       |                |                        |             | 川大駅診測              |                   |
|                       | ]              |                        |             |                    |                   |
|                       |                |                        |             |                    |                   |

⑤ "脚本文本"节点

用于显示脚本命令节点中的"命令描述",便于了解当前执行的脚本命令含义。

| 田勤 (四田 (2017-20)     新助文本 保存 验证 字体     □ 301 (中間:●書品技标:4.55.0)     □ 31 (中間:●書品技标:4.55.0)     □ 31 (中間:●書品技标:4.55.0)     □ 31 (学校祖の)     □ 31 (学校祖の)     □ 31 (学校祖の)     □ 31 (学校祖の)     □ 31 (学校祖の)     □ 31 (学校祖の)     □ 31 (学校祖の)     □ 31 (学校祖の)     □ 31 (学校祖の)     □ 31 (学校祖の)     □ 31 (学校祖の)     □ 31 (学校祖の)     □ 31 (学校祖の)     □ 31 (学校祖の)     □ 31 (学校祖の)     □ 31 (学校祖の)     □ 31 (学校和合へ))     □ 31 (学校和合へ)     □ 31 (学校和合へ))     □ 31 (学校和合へ) | 增加节点<br>增加子节点<br>增加子节点<br>脉影法中的节点<br>上移选中的节点<br>上移选中的节点<br>雪割达中节点<br>辐头到客力质格<br>就送中节点<br>端达中节点<br>端达中节点 | <ul> <li>編編儀式 〇 英体緯模式 ● 純類屏儀式</li> <li>人 即本命令实例</li> <li>开始执行即本 停止执行即本</li> <li>即本命令数,0</li> <li>即本行号,0</li> <li>即本文本,</li> </ul> | <ul> <li>显示文</li> </ul> | 本低<br>) 可设置建立<br>市场定<br>空源除線<br>2 通讯协议<br>根状<br>整新課業型<br>2 通讯协议<br>個様<br>地址<br>2 通讯协议<br>1 単位<br>地址<br>2 単位<br>地址<br>2 文本<br>2 目<br>2 マ本字辞序構成<br>2 文本<br>2 本<br>4 時間<br>2 文本<br>2 日<br>1 音見<br>2 日<br>1 音見<br>2 日<br>1 音見<br>2 日<br>1 音見<br>2 日<br>1 音見<br>2 日<br>1 音見<br>2 日<br>1 音見<br>2 日<br>1 音見<br>2 日<br>1 音見<br>2 日<br>1 音見<br>2 日<br>1 音見<br>2 日<br>1 音見<br>2 日<br>1 音見<br>2 日<br>1 音見<br>2 日<br>1 音見<br>2 日<br>1 音見<br>2 日<br>1 音見<br>2 日<br>1 音見<br>2 日<br>1 日<br>1 日<br>1 日<br>1 日<br>1 日<br>1 日<br>1 日<br>1 | Palse       ▲         #2015c       Palse         False       I         USCRIPTIZI       STR         WAXYAR       WAYAR         0       0         4. 104       HN2c0         255, 255, 255, 255       0, 0, 0         255, 255, 255, 255, 255       16         16       0, 0, 0         Left       9, 8         96       False |
|----------------------------------------------------------------------------------------------------|----------------------------------------------------------------------------------------------------|----------------------------------------------------------------------------------------------------|-------------------------|----------------------------------------------------------------------------------------------------|----------------------------------------------------------------------------------------------------|
|                                                                                                    | 地址                                                                                                    |                                                                                                    |                         | 交本行距<br>参 <b>教</b><br>所关联参数                                                                                                    | 0                                                                                                    |

## 3. 验证

1) 连接下位机,并在软件中打开串口。

| 开始 界面组织 辅助文本保存 验证 字体                             | ● 编辑模式 ○ 实体键模式 ○ 触摸屏模式 | 🕘 🕘 🗌 🗌 显示文本框 | ~ 基本               |                    |
|--------------------------------------------------|------------------------|---------------|--------------------|--------------------|
| 24 T 3 4 1 T 6 4 1 4 1 9                         |                        |               | ID In all of state | 1010212            |
|                                                  | K 脚本命令实例               |               | > 控件类型             | 脚本前令               |
| 把下位机和电脑连接起来(参照正常情况下上位机软件控制的方式),然后用<br>           | 2 1041-1-0410-3-2×12-3 |               | ✓ 胆巩砂环<br>(素th)    | ¥C1                |
| 本秋叶进门测试。<br>全面白的里崎证识让的时位供具不正确。                   | 开始执行脚木 停止执行脚木          |               | 福伏                 | ICI<br>CCRIPTREIAN |
| 1 检查早空有无法面新的范单:                                  | 11×H3A(1) JMPY+        |               | ジジー                | -                  |
| 2. 检查是否有菜单会导致下位机不停的回复错误消息。                       | 脚木会会粉 o                |               | 保住伯                | - 20               |
|                                                  | Deb + Hb ≤ 2X: 0       |               | 1米1日国<br>補助恋母      | 0                  |
|                                                  | 脚本行号・○                 |               | 専友哭を是              | -1                 |
|                                                  | 3/41-1-13 3 T 3        |               | 地址                 | 0                  |
| 端口 COM4 ~                                        | 脚本文本:                  |               | 命令描述               | 至时20秒              |
| (D)特 7 5 7 6 0 0 0 0 0 0 0 0 0 0 0 0 0 0 0 0 0 0 |                        |               |                    |                    |
| 10(11/14) 01000 V                                |                        |               |                    |                    |
| 通讯间隔 50 ~ 打开串口                                   |                        |               |                    |                    |
|                                                  |                        |               |                    |                    |
|                                                  |                        |               |                    |                    |
| 清除下位机回复记录                                        |                        |               |                    |                    |
|                                                  |                        |               |                    |                    |
| 下位机的回复                                           |                        |               |                    |                    |
| 地址 下位机回复 可能对应的命令 时间                              |                        |               |                    |                    |
|                                                  |                        |               |                    |                    |
|                                                  |                        |               |                    |                    |
|                                                  |                        |               |                    |                    |
|                                                  |                        |               |                    |                    |
|                                                  |                        |               |                    |                    |
|                                                  |                        |               | A A #***           |                    |
|                                                  |                        |               | 命令預建<br>するのかがら明    |                    |
|                                                  |                        |               | 本宗師支的規則            |                    |
|                                                  |                        |               |                    |                    |

## 2) 点击"开始执行脚本",观察下位机的回复。

| 开始                                   | 界面组织                                            | 辅助文本                                              | 保存 验证 字体                                             |                                    |    | ○ 编辑模式            | ④ 实体键相                   | 夏式 〇 触摸屏模式    | t 🧃 | 🗌 显示文本框 | ~                | 基本                                                                 |                                                                                   |
|--------------------------------------|-------------------------------------------------|---------------------------------------------------|------------------------------------------------------|------------------------------------|----|-------------------|--------------------------|---------------|-----|---------|------------------|--------------------------------------------------------------------|-----------------------------------------------------------------------------------|
| 关于验<br>把下<br>本软件<br>主要<br>1.4<br>2.4 | 试正的说用<br>~位机和电<br>-进行测试<br>回的是皱<br>检查是否<br>检查是否 | 月<br>3.脑连接起来<br>【。<br>验证设计的证5<br>有无法更新的<br>有菜单会导致 | (参照正常情况下上位机软<br>2件是否正确。<br>菜单;<br>下位机不停的回复错误消息       | 件控制的方式),然<br>息。                    | 后用 | く<br>开始抜<br>脚本命   | 脚本命≪<br>執行脚本<br>\$令数: 21 | ≷实例<br>停止执行脚本 |     |         | ><br>><br>><br>> | ID<br>控件类型<br>可设置焦点<br>节点类型<br>逆定<br>后续动作<br>通讯协议<br>通信地           | 101011601<br>按钮<br>True<br>著通节点<br>False<br>天                                     |
| 串口设<br>端口<br>波特2<br>通讯前              | 2置(迭邦<br>COD<br>室 570<br>间隔 50<br>朝除下位相         | 释正确端口参数<br>800<br>九回复记录                           | 微,然后打开串口)                                            | 关闭串口                               |    | 脚本行<br>脚本文<br>实际温 | 〒号: 10<br>ζ本:<br>温度是否为:  | 25°C          |     |         | > ^ ^ >          | 個<br>數<br>個<br>地<br>立<br>本<br>外<br>秋<br>标<br>位<br>寸<br>景<br>哲<br>告 | 1<br>UISCRIPT<br>1010201<br>0<br>开始执行脚本<br>4、4<br>相対定位<br>110,32<br>□ 255,255,255 |
| 下位机                                  | 的回复                                             |                                                   |                                                      |                                    | _  |                   |                          |               |     |         | _                | 边框颜色                                                               | 255, 255, 255                                                                     |
|                                      | 地址                                              | 下位机回复                                             | 可能对应的命令                                              | 时间                                 | ^  |                   |                          |               |     |         | ~                | <b>又本</b><br>字体尺寸                                                  | 16                                                                                |
| •                                    | 0                                               | 执行正确。                                             | TC1:TCSW=1@0                                         | 2018/7/11 13:15                    |    |                   |                          |               |     |         |                  | 字体颜色                                                               | 0, 0, 0                                                                           |
|                                      | 0                                               | 执行正确。                                             | TC1:TCADJUSTTEMP=2500                                | 2018/7/11 13:15                    |    |                   |                          |               |     |         |                  | 对齐方式                                                               | Left                                                                              |
|                                      | 0                                               | 执行正确。                                             | TC1:TCRAMPSPEED=0.0800                               | 2018/7/11 13:15                    |    |                   |                          |               |     |         | ĺ                | 最大宽度                                                               | 110                                                                               |
|                                      | 0                                               | 执行正确。                                             | TC1:TCADJUSTTEMP=35@0                                | 2018/7/11 13:15                    |    |                   |                          |               |     |         |                  | 换行                                                                 | False v                                                                           |
|                                      | 0<br>0                                          | 执行正确。<br>执行正确。                                    | TC1 : TCRAMPSPEED=0. 04@0<br>TC1 : TCADJUSTTEMP=25@0 | 2018/7/11 13:18<br>2018/7/11 13:18 | ~  |                   |                          |               |     |         | 模技               | <b>块</b><br>钮命令的目标模块:                                              | 名称。                                                                               |
|                                      |                                                 |                                                   |                                                      |                                    |    |                   |                          |               |     |         |                  |                                                                    |                                                                                   |

3) 若需观察温度曲线,可利用下位机上 UI RS232 接口的前三个端子(与 PC RS232 接口功能相同),利用计算机连接线(1 端是 3 针 PH2.0 插头,1 端是 DB9 母头)连接到计算机,并打开 EsayHost,利用该软件观察。

4. 保存

点击保存中的"保存二进制 UI 文件",将该文件以"\*.bin"形式存储在对应路径中。UIMP 通过超级终端下载该文件即可使用。

| 开始 界面组织 辅助文本保存 验证 字体        | ○ 编辑模式 ④ 实体键模式 ○ 触摸屏模式 | 🕘 🕘 🗌 显示文本框 | ~ 基本             | ^             |
|-----------------------------|------------------------|-------------|------------------|---------------|
| 奥而立性                        |                        |             | ID<br>按住米刑       | 101011601     |
| 你在后始二进制立代司以直接给师师供用。         | > 脚本命令实例               |             | 可设置焦点            | Irue          |
| [本行/用[J_光章]又[干] 又直接站 (J_2)。 |                        |             | > 节点类型           | 普通节点          |
|                             | 开始执行脚本   停止执行脚本        |             | 锁定               | False         |
| 保存二进制加文件                    |                        |             | > 后续动作           | 无             |
|                             | 脚本命令数: 21              |             | ~ 通讯协议           |               |
|                             | 脚木行号。10                |             | <b>視</b> 状<br>年時 | 1<br>HICCRIPT |
|                             | Telo42 11 2 1 10       |             |                  | 1010201       |
|                             | 脚本文本:                  |             | 地址               | 0             |
|                             | 实际温度是否为25℃             |             | 文本               | 开始执行脚本        |
|                             | 5111 HOOL H7711 0      |             | ~ 外現             |               |
|                             |                        |             | > 坐标             | 4, 4          |
|                             |                        |             | > 定位             | 相对定位          |
|                             |                        |             | > 尺寸             | 110, 32       |
|                             |                        |             | 自意               | 255, 255, 255 |
|                             |                        |             | シ 辺恒             | 255, 255, 255 |
|                             |                        |             | ✓ 文本             |               |
|                             |                        |             | 字体尺寸             | 16            |
|                             |                        |             | 字体颜色             | 0, 0, 0       |
|                             |                        |             | 对齐方式             | Left          |
|                             |                        |             | > 坐标             | 8, 8          |
|                             |                        |             | 載大 <b>贾</b> 度    | 110           |
|                             |                        |             | 拱1丁              | False V       |
|                             |                        |             | 模块               | + + * L       |
|                             |                        |             | 按钮命令的目标模块        | 天名称。          |
|                             |                        |             |                  |               |

附录1 温度曲线效果

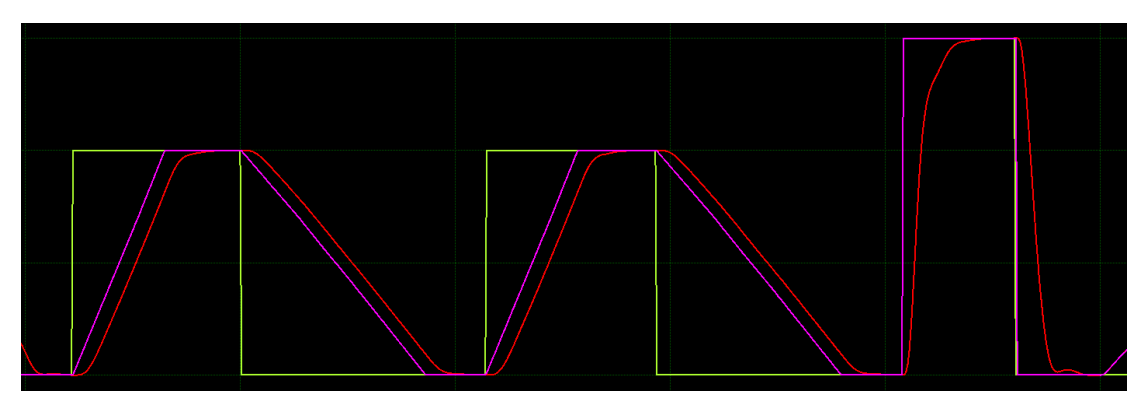